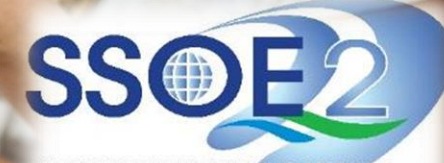

SUPPORTING EVERY LEARNING MOMENT

# Onboarding Guide for Student iCON v1.1 | 29 April 2021

# **MOE Centralised ICT Systems**

How to onboard Student iCON
Apps you will see in your workspace
Troubleshooting

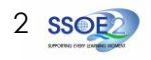

Use your web browser\*(e.g., Chrome, Safari) to access Student iCON at: <u>https://workspace.google.com/dashboard</u>

- Enter your **Student iCON** email address. Click Next.
- 2 You will be directed to the <u>Microsoft sign in</u> page to authenticate your credential.

Enter your **Student iCON** email address again and click **Next**.

Enter your <u>IAMS password</u> and click **Sign in**.

If you encounter issues during login, please refer to Annex A for troubleshooting instructions.

\*Note that mobile apps such as Gmail app and Apple Mail app are not supported in the pilot phase. Forgotten my password

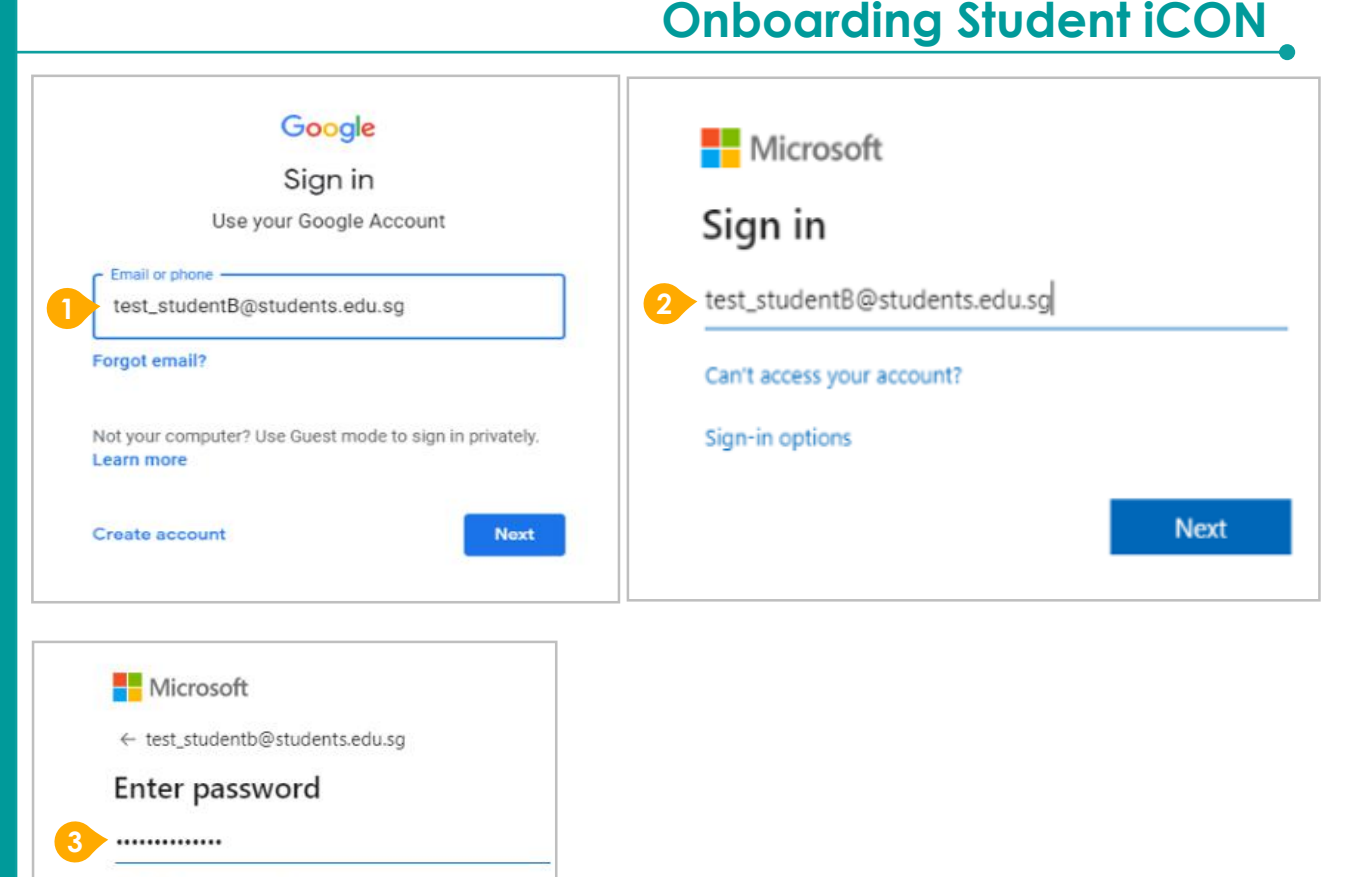

Sign in

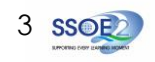

If you have reset your IAMS password before, please continue to step 4. If you have not reset your password, please proceed to step 5.

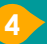

You will be promoted to input your **current password** in the first field followed by your **new password in the second and third field**.

Click **Sign in** to proceed.

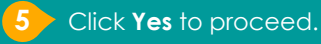

To acknowledge the message, click **Accept**. Take note of the terms and conditions in the use of this email account.

You will be directed to Google Workspace Dashboard page. To ensure that the onboarding is complete, refer to page 4, 5, 6.

- Page 4: Primary 1 to 3
- Page 5: Primary 4 to 6
- Page 6: Secondary and JC/MI

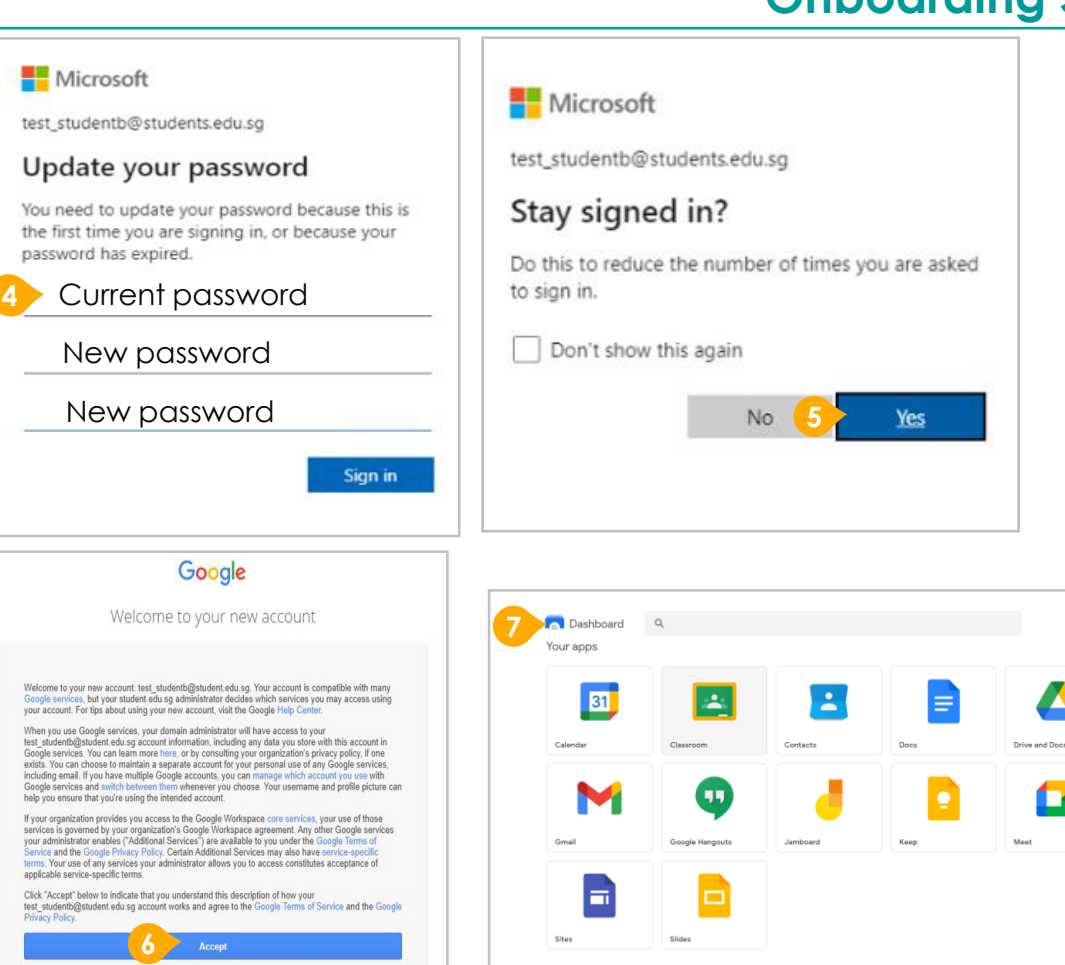

## **Onboarding Student iCON**

SSOE2

≣

⊞

Students in Primary 1 to 3 should see these apps on the dashboard\*.

> Note: Certain apps such as Gmail and Google Currents are not available to the students.

If you have apps shown on this slide that are missing from your account, please report it to your teacher. Your teacher will log a case with SSOE 2 Service Desk.

\* The Google Workspace Dashboard Page shown on the right is correct as of 19 February 2021. The apps shown may vary from time to time by Google.

| 'our apps       |           |          |      |                | Helj  |
|-----------------|-----------|----------|------|----------------|-------|
| 31              | . <u></u> |          |      |                | :=    |
| Calendar        | Classroom | Contacts | Docs | Drive and Docs | Forms |
| Φ               | J         |          |      |                |       |
| Google Hangouts | Jamboard  | Keep     | Meet | Sheets         | Sites |

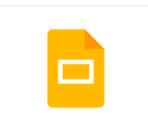

Slides

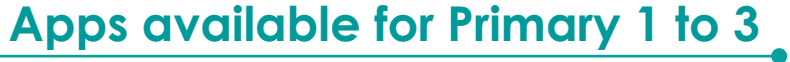

### Apps available for Primary 4 to 6

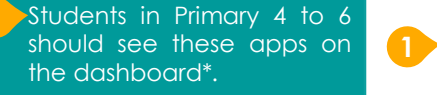

Note: Certain apps such as Google Currents are not available to the students.

Primary 4 to 6 students can only send and receive emails to email address with

- @students.edu.sg
- @moe.gov.sg
- @moe.edu.sg
- @schools.gov.sg

If you have apps shown on this slide that are missing from your account, please report it to your teacher. Your teacher will log a case with SSOE 2 Service Desk.

Sites

Slides

\* The Google Workspace Dashboard Page shown on the right is correct as of 19 February 2021. The apps shown may vary from time to time by Google.

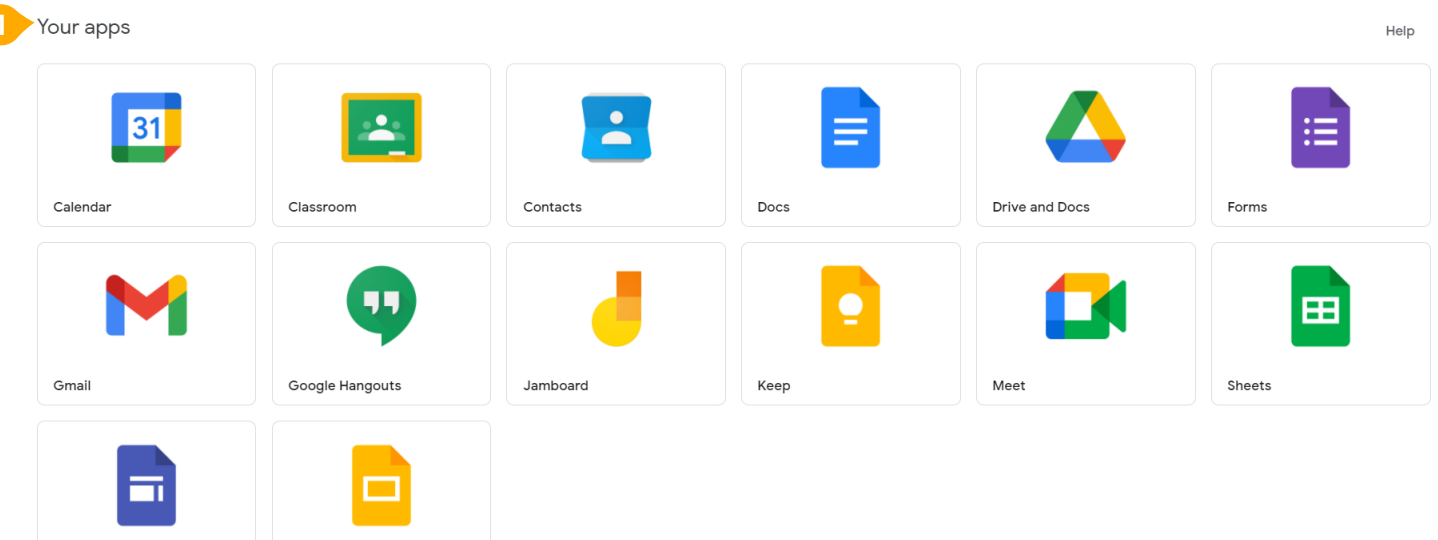

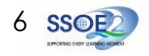

Possible issues you may encounter when onboarding to Student iCON.

For issues A to C, please report it to your teacher who will log a case with SSOF Service Desk:

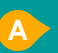

When you use a web browser to visit a Google app on your dashboard and see this error message.

(Note: Certain apps are disabled. For example, Gmail app is disabled for primary 1 to 3).

email address The have provided for the Google or Microsoft Sign In page cannot be found.

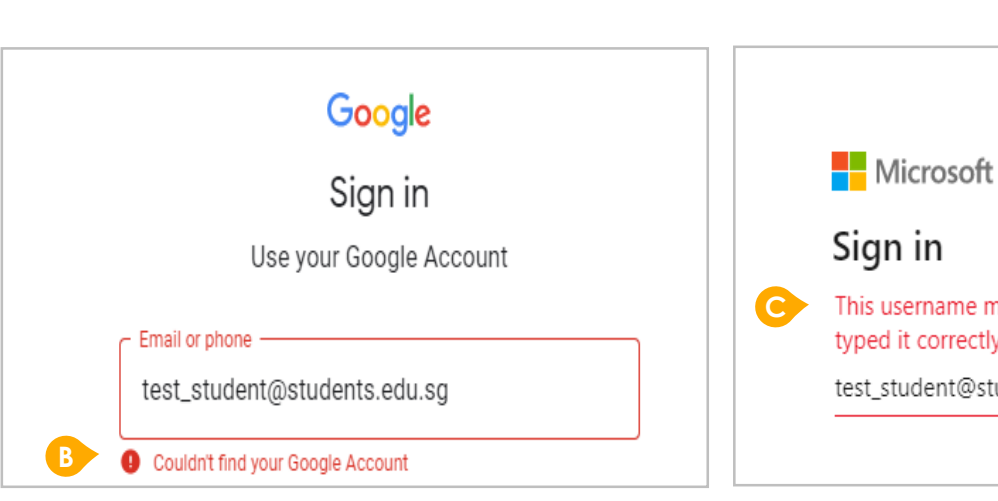

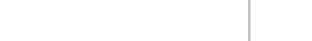

This username may be incorrect. Make sure that you typed it correctly. Otherwise, contact your admin.

test\_student@students.edu.sg

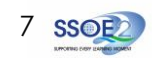

#### ANNEX A1 – Troubleshooting instructions for potential onboarding issues

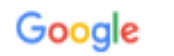

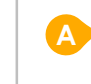

We are sorry, but you do not have access to Gmail. Please contact your Organization Administrator for access.

#### Possible issues you may encounter when onboarding to Student iCON.

For issue D, E or other IAMS password-related issues, e.g. forgotten password or inactive account, please inform your Form teacher, who will approach Mr Ravi, the IAMS Student Account Coordinator (ISAC) to reset your password.

The password you have provided is incorrect.

Your account has been locked out due to keying in the incorrect password too many times.

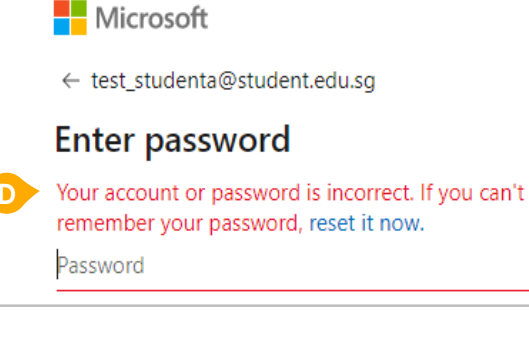

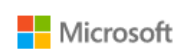

← test\_student@students.edu.sg

#### Enter password

Your account has been temporarily locked to prevent unauthorised use. Try again later, and if you still have trouble, contact your admin.

Password

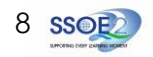